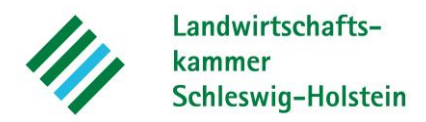

# Leitfaden für die Nutzung des Düngeplanungsprogrammes der Landwirtschaftskammer

Stand: 16. August 2017

Das Düngeplanungsprogramm der Landwirtschaftskammer Schleswig-Holstein berücksichtigt die Vorgaben der Düngeverordnung (2017) und die darüber hinausgehenden Regelungen der Richtwerte für die Düngung. Zum Aufruf des Programmes muss das Kalkulationsprogramm "Excel" auf Ihrem Computer installiert sein. Dieser Leitfaden führt Sie schrittweise durch das Programm. Bei Rückfragen kontaktieren Sie bitte Peter Lausen (04331-94 53 341 oder plausen@lksh.de).

Schritt 1: Programm Öffnen

Öffnen Sie das Programm mit einem Doppelklick. Bei erstmaliger Nutzung öffnet sich das Programm auf der Starttabelle. Ansonsten startet es auf der Tabelle, in der Sie das Programm bei der letzten Verwendung geschlossen haben.

## Schritt 2: Sicherheitswarnung bestätigen

Bevor Sie den Düngeplaner benutzen können, müssen Sie zunächst den Inhalt aktivieren. Dazu erscheint am oberen Rand des Programmes ein gelber Streifen. Um den Inhalt der Tabelle zu aktivieren, klicken Sie auf "Inhalt aktivieren". Die Sicherheitswarnung sollte dann verschwinden.

# Schritt 3: Zurechtfinden im Programm

Jeder Menüpunkt des Programmes, der eine Eingabe von Daten erfordert, kann auf zwei Wegen erreicht werden: Entweder Sie nutzen die Menüleiste an der unteren Kante des Programmes oder die farbig hinterlegten Schaltfelder der Startseite. In diesem Leitfaden folgen wir der Reihenfolge der Menüleiste (Tabellenblätter, Abb. 1).

Wenn Sie die Schaltflächen nutzen wollen, können Sie von jeder Seite über den Button "Hauptmenü" in der linken oberen Ecke zurück auf die Startseite gelangen.

Auf den Seiten, die eine Eingabe von Daten erfordern, sind einige Felder weiß und andere sandfarben hinterlegt. Die weißen Felder berechnen sich in der Regel selbst oder die dort vorgesehenen Daten werden vom Programm automatisch transferiert. Ein Zellschutz verhindert versehentliche Eingabe. Die sandfarbenen Felder erfordern eine manuelle Eingabe von Daten, um den Anforderungen nach der DüV und den CC-Vorgaben zu genügen. Die blau unterlegten Zellen dienen zur Erstellung eines Düngeplans. Dadurch können alle Möglichkeiten zur Verbesserung der Nährstoffeffizienz genutzt werden. (Abb. 2).

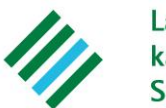

Während der Nutzung des Programmes werden Sie einige Zellen finden, die mit einem kleinen roten Dreieck versehen sind. Dies ist das Zeichen für Zusatzinformationen. Gehen Sie mit dem Cursor ohne zu klicken über das rote Dreieck, um die Informationen zu lesen.

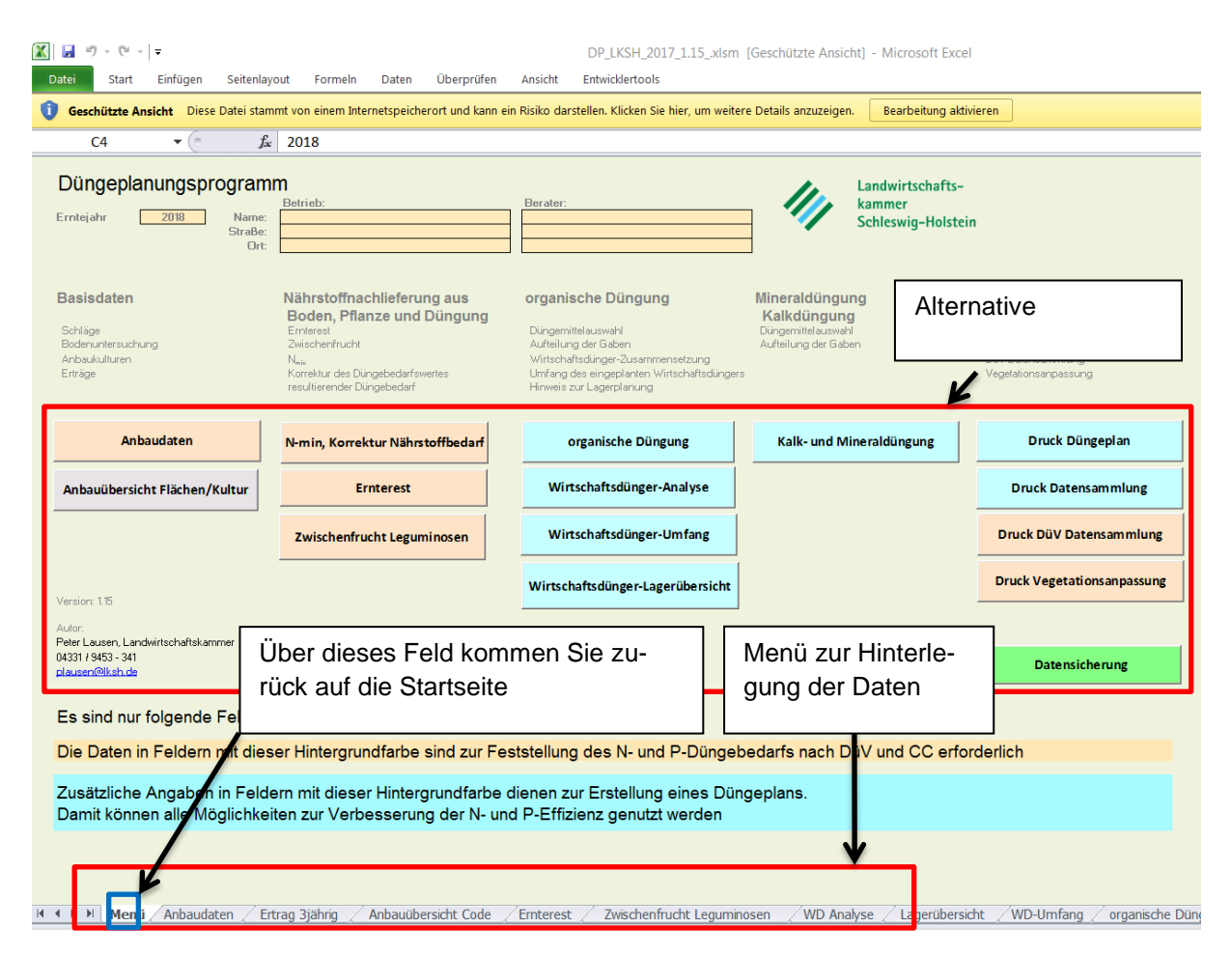

Abbildung 1: Startseite. Das "Menü" (Tabellenblätter) am unteren Rand des Programmes führt Sie durch die einzelnen Kategorien.

## Schritt 4: Schlag benennen

Unter dem Menüreiter "Anbaudaten" geben Sie zunächst den Schlagnamen und dessen Größe ein (Hektar und Ar sind durch ein Komma zu trennen). Diese Spalten sind im Programm mit blauer Schrift hinterlegt. Die einfachste Möglichkeit zum Einpflegen der Schlagdaten (Name und Größe) bietet der Sammelantrag. Diese Daten können an eine Excel Datei übergeben, dort in die Struktur der im Düngeplanungsprogramm angepassten Form gebracht und anschließend in das Düngeplanungsprogramm als Wert einkopiert werden. Für eine bessere Übersichtlichkeit kann jeweils eine leere Zeile zwischen den Hauptfruchtgruppen gelassen werden.

Die Eingabe weiterer schlagbezogener Daten erfolgt manuell. Die Felder, die eine Eingabe von Daten erfordern, sind einheitlich sandfarben unterlegt. Die übrigen Felder sind weiß und vor einer versehentlichen Eingabe geschützt

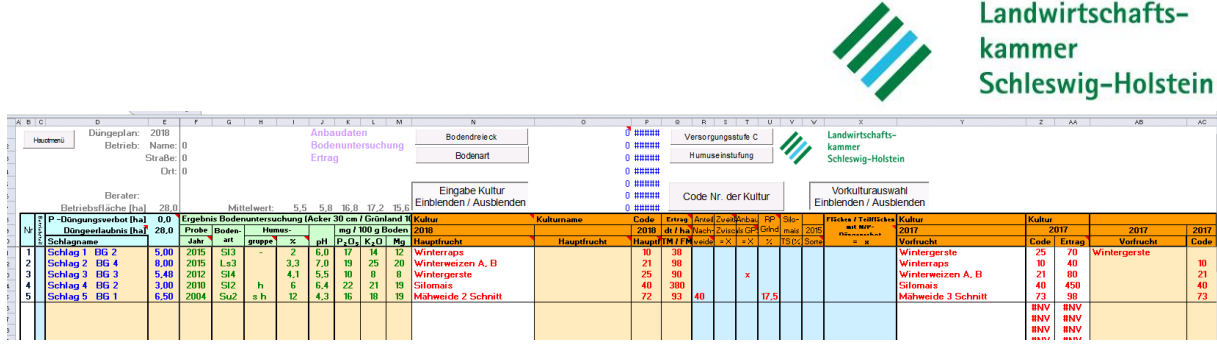

Abbildung 2: Im Menüpunkt "Anbaudaten" werden die einzelnen Schläge angelegt.

## Schritt 5: Bodenuntersuchungen

Zu den weiteren notwendigen Daten gehören die Ergebnisse einer umfangreichen Bodenuntersuchung. Diese ist alle 6 Jahre fällig und liefert die notwendigen Daten für die Nutzung des Düngeplanungsprogrammes. Die Bodenuntersuchungsergebnisse werden mit dem Jahr der Probenahme eingegeben, damit schnell erkennbar wird, auf welchen Flächen die 6-Jahresfrist demnächst endet und somit eine neue Bodenuntersuchung erforderlich wird. Die Eingabe der Bodenart sollte gewissenhaft erfolgen, da nur so ein zu niedriger pH-Wert bzw. eine Überkalkung oder suboptimale Kaligehalte im Boden vermieden werden können. Die Lesbarkeit der Pulldown-Liste kann verbessert werden, wenn der Zoomfaktor für diesen Eingabeschritt deutlich erhöht wird.

Im Programm sind die Spalten für die Bodenwerte mit grüner Schrift hinterlegt. Die für die Düngeplanung notwendigen Werte sind die Bodenart, Angaben zur Humusgruppe, der pH-Wert sowie die Gehalte an  $P_2O_5$ ,  $K_2O$  und Mg. Die Eingabe der Bodengehalte bei den Grundnährstoffen erfolgt in mg/100 g Boden und nicht in Versorgungsstufen (A-E), da der Düngebedarf mg-genau berechnet wird.

Detailliertere Informationen zur Bodeneinstufung können über die Schaltflächen "Bodendreieck", "Bodenart", "Versorgungsstufe C" und "Humuseinstufung" herangezogen werden.

## Schritt 6: Kultur

Als nächstes erfolgt die Eingabe der Haupt- und Vorfrucht. Die Spalten dazu sind im Programm sandfarben hinterlegt. Zunächst wählen Sie über die Pulldown-Liste der Spalte "Hauptfrucht" die entsprechende Kultur aus. Zusätzlich können Sie über die Spalte "Code" der Kultur die ihr zugewiesene Codierung ergänzen. Das Tabellenblatt zu den Codierungen finden Sie in der Menüleiste am unteren Rand des Programmes unter **"Anbauübersicht Code"** (Abb. 3).

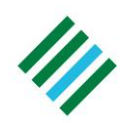

## Landwirtschaftskammer Schleswig-Holstein

|      |                                               |              | Fläche ohne Grünl         | and in ha: | 28,0     |              |          |
|------|-----------------------------------------------|--------------|---------------------------|------------|----------|--------------|----------|
|      |                                               | N-Bedarf für | Basisertrag nach DÜV d⊮ha |            | ha       | <b>E</b> 1 1 | Anteil   |
| Code | Kultur                                        | Basisertrag  | Acker ertrag in FM,       | ha         | Anbaudiv | Flachen      | Anbaudiv |
|      |                                               | [kg Niha]    | Grasertrag in TM          |            |          | anteil       |          |
| 32   | Hafer                                         | 130          | 55                        |            |          |              |          |
| 35   | Sonnenblume                                   | 120          | 30                        |            |          |              |          |
| 36   | Öllein                                        | 100          | 20                        |            |          |              |          |
| 40   | Silomais                                      | 200          | 450                       | 3,0        | 20       | 10,7         | 10.7     |
| 41   | Körnermais                                    | 200          | 90                        |            | ] 3,0    |              | 1 10,7   |
| 45   | Kartoffel                                     | 180          | 450                       |            |          |              |          |
| 46   | Frühkartoffel                                 | 220          | 400                       |            | ]        |              | ]        |
| 48   | Zuckerrübe                                    | 170          | 650                       |            |          |              |          |
| 50   | Weißkohl Frischmarkt                          | 260          | 700                       |            |          |              |          |
| 51   | Weißkohl Industrie                            | 320          | 1000                      |            | ] [      |              |          |
| 52   | Rotkohl                                       | 260 🥤        | 600                       |            | 1        |              | ]        |
| 55   | Möhre, Industrie                              | 165          | 900                       |            |          |              |          |
| 56   | Möhre, Wasch-                                 | 125          | 700                       |            |          |              |          |
| 61   | Grünland, 1-Schnittnutzung                    | 55           | 40                        |            |          |              |          |
| 62   | Grünland, 2-Schnittnutzung                    | 100          | 55                        |            | 1        |              | ]        |
| 63   | Grünland, 3-Schnittnutzung                    | 190          | 80                        |            | 1        |              | ]        |
| 64   | Grünland, 4-Schnittnutzung                    | 245          | 90                        |            | ] [      |              |          |
| 65   | Grünland, 5-Schnittnutzung                    | 310          | 110                       |            | ] [      |              |          |
| 66   | Grünland, 6-Schnittnutzung                    | 350          | 120                       |            | ] [      |              |          |
| 71   | Mähweide 1 Schnitt                            |              | 94                        |            | 27 90    |              |          |
| 72   | Mähweide 2 Schnitt                            |              | 96                        |            | 27,30    |              |          |
| 73   | Mähweide 3 Schnitt                            |              | 98                        |            | ] [      |              |          |
| 74   | Mähweide 4 Schnitt                            |              | 100                       |            | ] [      |              |          |
| 75   | Weide extensiv                                | 65           | 65                        |            |          |              |          |
| 76   | Weide intensiv                                | 130          | 90                        |            |          |              |          |
| 77   | Mähweide, 60 % Weideanteil                    | 190          | 94                        |            |          |              |          |
| 78   | Mähweide, 20 % Weideanteil                    | 245          | 98                        |            |          |              |          |
| 80   | Ackergras, 3-4 Schnitte                       | 310          | 120                       |            |          |              |          |
| 81   | Ackergras, 5 Schnitte                         | 400          | 150                       |            | ] [      |              |          |
| 84   | Klee-Luzernegras 3-4 Schnitte >50% Grasanteil | 350          | 120                       |            | ] [      |              |          |
| 85   | Rotklee-/Luzerne Reinkultur                   | 360          | 110                       |            |          |              |          |
| 90   | Dauerbrache                                   |              |                           |            |          |              |          |
| 91   | Rotationsbrache mit Leguminosen               |              |                           |            | ] [      |              |          |
| 92   | Rotationsbrache ohne Leguminosen              |              |                           |            |          |              |          |
| 93   | 0                                             |              |                           |            |          |              |          |
| 0.1  |                                               |              |                           |            |          |              |          |

Abbildung 3: Kulturen mit dem jeweiligen Code

# Schritt 7: Berechnung der Durchschnitterträge

Zwingend erforderlich ist zudem die Eingabe der dazugehörigen langjährigen Durchschnittserträge der jeweiligen Kultur auf dem Schlag, da die DüV einen vom Ertrag abhängigen N-Bedarfswert vorsieht. Der durchschnittliche Ertrag der letzten drei Jahre kann unter "Berechnung Durchschnittsertrag 3 Jahre" berechnet werden (Abb. 4). Dies befindet sich in einem separaten Tabellenblatt. Die Erträge von Ackerflächen werden in dt Frischmasse, die von Grünland in dt Trockenmasse angegeben. Sie füllen für jede Kultur die Spalten "ha" sowie "dt insg." aus und erhalten dadurch sowohl die einjährigen Erträge in dt/ha als auch den Durchschnittsertrag (blaue Schrift). Diesen Durchschnittsertrag verwenden Sie dann für die Düngeplanung. Die Durchschnittserträge der obersten sieben Kulturen sind bei der Ertragseingabe einsehbar.

Auf Grünlandschlägen kann außerdem die Höhe der Rohproteingehalte eingepflegt werden. Bei Mähweiden kann ein abweichender Weideanteil eingegeben werden. Ist auf dem Schlag die Ernte der Hauptfrucht als GPS vorgesehen, so ist ein entsprechendes "x" in der Spalte zu setzen.

Wenn Sie auf einem Schlag eine zweite Kultur (z.B. Zwischenfrucht) anbauen werden, legen Sie den Schlag mit allen erforderlichen Daten doppelt an und setzen in der Spalte "Zweitkul-

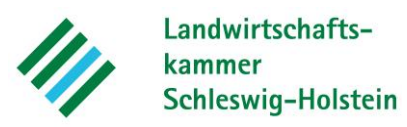

tur" ein "x". So wird die Fläche in der Flächensumme nicht doppelt gezählt. Alles weitere zu Zweitkulturen ist dort als Kommentar einsehbar.

|                              | letztes                | zugrunde liegendes Er | rntejahr:  | 2017    |          |         |          |         |         |      |         |
|------------------------------|------------------------|-----------------------|------------|---------|----------|---------|----------|---------|---------|------|---------|
| Berechnung Durchschn         | ittsertrag 3 Jahre     | Ertragsangabe: Ack    | er in dt F | FM, Grü | nland ii | n TM    |          |         |         |      |         |
|                              |                        | Durchschnitt          |            |         |          | Ertr    | ag Ernte | ejahr   |         |      |         |
| Bemerkung                    | Kultur                 | Ertrag 3 Jahre        |            | 2015    |          |         | 2016     |         |         | 2017 |         |
|                              |                        | dt/ha                 | dt/ha      | ha      | dt insg  | dt/ha   | ha       | dt insg | dt/ha   | ha   | dt insg |
|                              | Winterraps             | 41,3                  | 42,5       | 20,0    | 850      | 32,2    | 18,0     | 580     | 50,0    | 16,0 | 800     |
| Schläge mit hohem Ertrag     | Winterweizen A, B      | 91,2                  | 103,3      | 12,0    | 1240     | 87,6    | 18,0     | 1576    | 88,0    | 25,0 | 2200    |
| Schläge mit niedrigem Ertrag | Winterweizen A, B      | 77,3                  | 91,0       | 10,0    | 910      | 60,4    | 9,0      | 544     | 80,0    | 5,0  | 400     |
|                              | Wintergerste           | 80,9                  | 88,3       | 8,0     | 706      | 64,0    | 5,0      | 320     | 87,5    | 4,0  | 350     |
|                              | Silomais               | #DIV/0!               | #DIV/0!    |         |          | #DIV/0! |          |         | #DIV/0! |      |         |
|                              | Grünland, 4-Schnittnut | #DIV/0!               | #DIV/0!    |         |          | #DIV/0! |          |         | #DIV/0! |      |         |
|                              | Grünland, 5-Schnittnut | #DIV/0!               | #DIV/0!    |         |          | #DIV/0! |          |         | #DIV/0! |      |         |
| Rapsweizen                   | Winterweizen E         | #DIV/0!               | #DIV/0!    |         |          | #DIV/0! |          |         | #DIV/0! |      |         |
|                              |                        | #DIV/0!               | #DIV/0!    |         |          | #DIV/0! |          |         | #DIV/0! |      |         |
|                              |                        | #DIV/0!               | #DIV/0!    |         |          | #DIV/0! |          |         | #DIV/0! |      |         |
|                              |                        | #DIV/0!               | #DIV/0!    |         |          | #DIV/0! |          |         | #DIV/0! |      |         |
|                              |                        | #DIV/0!               | #DIV/0!    |         |          | #DIV/0! |          |         | #DIV/0! |      |         |
|                              |                        | #DIV/0!               | #DIV/0!    |         |          | #DIV/0! |          |         | #DIV/0! |      |         |
|                              |                        | #DIV/0!               | #DIV/0!    |         |          | #DIV/0! |          |         | #DIV/0! |      |         |
|                              |                        | #DIV/0!               | #DIV/0!    |         |          | #DIV/0! |          |         | #DIV/0! |      |         |
|                              |                        | #DIV/0!               | #DIV/0!    |         |          | #DIV/0! |          |         | #DIV/0! |      |         |
|                              |                        | #DIV/0!               | #DIV/0!    |         |          | #DIV/0! |          |         | #DIV/0! |      |         |
|                              |                        | #DIV/0!               | #DIV/0!    |         |          | #DIV/0! |          |         | #DIV/0! |      |         |
|                              |                        | #DIV/0!               | #DIV/0!    |         |          | #DIV/0! |          |         | #DIV/0! |      |         |
|                              |                        | #DIV/0!               | #DIV/0!    |         |          | #DIV/0! |          |         | #DIV/0! |      |         |
|                              | ha insg                |                       |            | 50,0    |          |         | 50,0     |         |         | 50,0 |         |
|                              | Winterweizen A, B      |                       |            |         | 2150     |         |          | 2120    |         |      | 2600    |
|                              |                        |                       |            |         |          |         |          |         |         |      |         |

Abbildung 4: Berechnung des Durchschnittsertrages

## Schritt 8: Nährstoffnachlieferungen aus Ernteresten

Nährstofflieferungen durch die Vorfrucht können Sie über das Tabellenblatt "**Ernterest**" in der Menüleiste am unteren Rand des Programmes einsehen und ggf. korrigieren (Abb. 5). Für die Nährstofflieferung aus Ernteresten sieht die DüV Mindestwerte vor. Diese werden durch das Düngeplanungsprogramm automatisch berechnet, indem ein "x" bei "Ernterückstände; ja = x" gesetzt wird. Höhere Stickstoffnachlieferungen können manuell über die Spalte "abweichende höhere N-Nachlieferung aus Ernteresten in kg/ha" korrigiert werden.

| ł  | auxtmenü Düngeplan:<br>Betrieb:<br>Berater: | 2018<br>0   | N-Nachlieferung aus<br>Ernterückständen<br>bei Korrekturbedarf<br>P-K-Mg-Nachlieferung aus<br>Ernterückständen |        | Ko  | P, K, Mg<br>Richtwer<br>rrektur V<br>nblender | Rückliefer<br>te für die<br>orfruchtli<br>n / Ausb | ung gem.<br>Düngung<br>ieferung<br>lenden | abweichende<br>höhere<br>N-<br>Nachlieferung<br>aus |
|----|---------------------------------------------|-------------|----------------------------------------------------------------------------------------------------|--------|-----|-----------------------------------------------|----------------------------------------------------|-------------------------------------------|-----------------------------------------------------|
|    | Schlagname                                  | Kul         | turart                                                                                                    |        | Eri | nterückstä                                    | nde                                                |                                           | Ernteresten                                         |
|    |                                             | Hauptfrucht | Vorfrucht                                                                                                    | ia = x |     | in k                                          | g/ha                                               |                                           | N                                                   |
| Nr |                                             | 2018        | 2017                                                                                                    | Ju v   | N   | P <sub>2</sub> O <sub>5</sub>                 | K <sub>2</sub> O                                   | MgO                                       | in kg/ha                                            |
|    |                                             |             |                                                                                                    |        | #NV |                                               |                                                    |                                           |                                                     |
|    |                                             |             |                                                                                                    |        | #NV |                                               |                                                    |                                           |                                                     |
|    |                                             |             |                                                                                                    |        | #NV |                                               |                                                    |                                           |                                                     |
|    |                                             |             |                                                                                                    |        | #NV |                                               |                                                    |                                           |                                                     |
|    |                                             |             |                                                                                                    |        | #NV |                                               |                                                    |                                           |                                                     |
|    |                                             |             |                                                                                                    |        | #NV |                                               | ]                                                  |                                           |                                                     |
|    |                                             |             |                                                                                                    |        | #NV |                                               |                                                    |                                           |                                                     |

Abbildung 5: N-Nachlieferungen aus der Vorfrucht können manuell nach oben korrigiert werden.

Schritt 9: Nährstoffnachlieferungen aus Leguminosenanbau und Zwischenfrüchten

Die N-Nachlieferungen aus Zwischenfrüchten und Leguminosen können über die Spalten "Anrechnung N aus Zwischenfrucht in kg/ha" bzw. "Anrechnung N aus Leguminosen in kg/ha" eingetragen werden. Die Höhe der Nachlieferungen ist nebenstehend dargestellt. (Abb. 6)

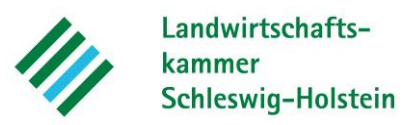

|   | Hauptm           | Düngeplan:             | 2018                            | N-Nachlieferung aus                      |                                    |                                 |                                                 |                              |                       |                   |                  |
|---|------------------|------------------------|---------------------------------|------------------------------------------|------------------------------------|---------------------------------|-------------------------------------------------|------------------------------|-----------------------|-------------------|------------------|
|   |                  | Betrieb:               | 0                               | Ernterückständen                         |                                    |                                 |                                                 |                              |                       |                   |                  |
|   |                  | Berater:               |                                 | Zwischenfrüchten<br>Leguminosen Grünland | +Futterbau                         |                                 |                                                 |                              |                       |                   |                  |
| Г |                  | Schlagname             |                                 | Kulturart                                | Anrechnung                         | Anrechnung                      |                                                 |                              |                       |                   |                  |
|   | Nr               |                        | Hauptfrucht<br>2018             | Vorfrucht<br>2017                        | N aus Zwischen-<br>frucht in kg/ha | N aus Legumi-<br>nosen in kg/ha |                                                 |                              |                       |                   |                  |
| ſ | 1 Schl<br>2 Schl | ag 1 BG 2<br>ag 2 BG 4 | Winterraps<br>Winterweizen A, B | Wintergerste<br>Winterraps               |                                    |                                 |                                                 | Zwischer                     | nfrucht               |                   |                  |
| L | 3 Schl           | ag 3 BG 3              | Wintergerste                    | Winterweizen A, B                        |                                    |                                 |                                                 | Nichtleg                     | uminosen              | Legum             | inosen           |
| L | 4 Schi<br>5 Schi | ag 4 BG 2<br>ag 5 BG 1 | Silomais<br>Mähweide 2 Schnitt  | Silomais<br>Mähweide 3 Schnitt           |                                    |                                 | abgefroren                                      |                              | D                     | 1                 | .0               |
| l |                  |                        |                                 |                                          |                                    |                                 | eingearbeitet im:                               | im Frühjahr                  | im Herbst             | im Frühjahr       | im Herbst        |
| l |                  |                        |                                 |                                          |                                    |                                 | nicht abgefroren                                | 20                           | 0                     | 40                | 10               |
| ł | +                |                        |                                 |                                          |                                    |                                 | Futterleguminosen mit<br>Nutzung                |                              | :                     | 10                |                  |
|   |                  |                        |                                 |                                          |                                    |                                 | andere Zwischenfrüchte<br>mit Nutzung           |                              |                       | 0                 |                  |
| ſ |                  |                        |                                 |                                          |                                    |                                 |                                                 |                              |                       |                   |                  |
| l |                  |                        |                                 |                                          |                                    |                                 |                                                 | eguminos                     | enanbau               |                   |                  |
| F |                  |                        |                                 |                                          |                                    |                                 | Mindestabschläge in kg<br>Grünland/Dauergrünlar | N/ha Legumi<br>d unf mehrscl | nosen im<br>hnittigem | Mindesta<br>in kg | bschläge<br>N/ha |
| 1 |                  |                        |                                 |                                          |                                    |                                 | Ertragsanteil von Leg                           | uminosen 5 bi                | is 10 %               | 2                 | :0               |
| 1 |                  |                        |                                 |                                          |                                    |                                 | Ertragsanteil von Legumin                       | osen größer                  | 10 bis 20 %           | 4                 | 0                |
| 1 |                  |                        |                                 |                                          |                                    |                                 | Ertragsanteil von Legu                          | minosen größ                 | er 20 %               | 6                 | 0                |
| F | _                |                        |                                 |                                          |                                    |                                 | Klee-/ Luzernegras je 10 %                      | Ertragsanteil                | Leguminoser           | 1 3               | 0                |
| 1 |                  |                        |                                 |                                          |                                    |                                 | Rotklee/Luzern                                  | e in Reinkultu               | r                     | 3                 | 50               |

Abbildung 6: N-Nachlieferungen aus Zwischenfruchtanbau und Leguminosen.

Schritt 10: Nährstoffnachlieferungen aus Nmin

Für den nächsten Schritt klicken Sie auf das Tabellenblatt "**Nährstoffbedarf**" in der Hauptmenüleiste. Hier können Sie den Bodenstickstoffvorrat im Frühjahr (N<sub>min</sub>-Wert) in der sandfarbenen Spalte eingeben (Abb. 7). Dieser wird zu zwei Terminen (Januar und März) von der Landwirtschaftskammer erhoben. Die Ergebnisse können –differenziert nach Naturraum und Kultur- unter <u>http://www.lksh.de/landwirtschaft/pflanze/duengung/nitratmessdienst/</u> eingesehen und verwendet werden. Schlaggenaue N<sub>min</sub>-Werte sind nur durch eigene Messungen möglich.

|   | Burgeplan:<br>Betrieb: | 2018<br>0 |                    |                    | Nährs<br>N <sub>min</sub> | toffbe          | edarf          |                  |       |           |         |           |         |         |         |        | E      | Änc<br>inble | derung<br>nden<br>tur G | g N-Bo<br>/ Ausí | edarf<br>blend | ien    |
|---|------------------------|-----------|--------------------|--------------------|---------------------------|-----------------|----------------|------------------|-------|-----------|---------|-----------|---------|---------|---------|--------|--------|--------------|-------------------------|------------------|----------------|--------|
|   | Berater:               |           |                    |                    | F                         | organ<br>inbler | iische<br>Iden | e Nähi<br>/ Aust | stoff | e  <br>en |         |           |         |         |         |        | E      | inble        | nden                    | / Aus            | blend          | len    |
| _ |                        |           |                    |                    |                           |                 | aon            | 7 10 01          | noma  | 0         |         |           |         |         |         | N aus: |        |              |                         |                  |                |        |
| N |                        |           | Hauptfrucht        | Vorfrucht          |                           | Nährs           | toffbe         | darf             |       |           | Kompos  | st-Nachli | eferung | zur Ber | echnug  | WD     |        | м            | lineral                 | düngur           | ng             |        |
|   | Schlagname             | ha        | 2018               | 2017               | N                         | P20,            | K₂O            | MgO              | S     | W-ais     | Folgeja | ahre 4%,  | 3%, 3%  | ₩Daus   | Vorjahr | Vor-   | Nährs  | tofferg      | gänzui                  | ng in k          | g/ha           | dt∕ha  |
|   |                        |           |                    |                    |                           |                 | in kg          | ha               |       |           | 2015    | 2016      | 2017    | m³lha   | kg N∦m³ | jahr   | N      | P205         | K₂O                     | MgO              | S              | CaO 3J |
| Г | Schlag 1 BG 2          | 5,00      | Winterraps         | Wintergerste       | 194                       | 93              | 199            | 46               | 0     |           |         |           |         |         |         | 0      | Nmin!! | 93           | 199                     | 46               | 0              | 10     |
|   | Schlag 2 BG 4          | 8,00      | Winterweizen A, B  | Winterraps         | 248                       | 92              | 143            | 49               | 0     |           |         |           |         |         |         | 0      | Nmin!! | 92           | 143                     | 49               | 0              | 17     |
|   | Schlag 3 BG 3          | 5,48      | Wintergerste       | Winterweizen A, B  | 200                       | 115             | 205            | 80               | 0     |           |         |           |         |         |         | 0      | Nmin!  | 115          | 205                     | 80               | 0              | 39     |
|   | Schlag 4 BG 2          | 3,00      | Silomais           | Silomais           | 179                       | 80              | 54             | 8                | 0     |           |         |           |         |         |         | 0      | Nmin!! | 80           | 54                      | 8                | 0              |        |
|   | Schlag 5 BG 1          | 6,50      | Mähweide 2 Schnitt | Mähweide 3 Schnitt | 260                       | 95              | 50             | 0                | 0     |           |         |           |         |         |         | 0      | 230    | 95           | 50                      | 0                | 0              | 12     |
|   |                        |           |                    |                    | #NV                       | #NV             | #NV            | #NV              | 0     |           |         |           |         |         |         | 0      | #NV    | #NV          | #NV                     | #NV              | 0              | #NV    |
|   |                        |           |                    |                    | #NV                       | #NV             | #NV            | #NV              | 0     |           |         |           |         |         |         | 0      | #NV    | #NV          | #NV                     | #NV              | 0              | #NV    |
| 1 | 1                      | 1         | l                  | 1                  | #NV                       | #NV             | #NV            | #NV              | 0     |           |         |           |         |         |         | 0      | #NV    | #NV          | #NV                     | #NV              | 0              | #NV    |

Abbildung 7: Der Stickstoffbodenvorrat im Frühjahr kann in der Spalte  $N_{min}$  eingegeben werden.

Von dem über organische Düngemittel im Vorjahr auf die Fläche ausgebrachtem Gesamtstickstoff sind 10 % im Folgejahr anzusetzen. Wenn keine Angaben unter "organische Düngung" aus dem Düngeplan des Vorjahres vorliegen, kann unter "WD aus Vorjahr" durch Eingabe der Menge und des Gesamt-N-Gehaltes im Wirtschaftsdünger die anzurechnende N-Nachlieferung ermittelt werden. Eine Korrektur des N- und P-Düngebedarfs könnte auf Grund nachträglich eintretender Umstände -insbesondere auf Grund der Bestandsentwicklung oder der Witterungsereignisse- nötig sein. Unter der Anwendung dafür zugelassener Verfahren ist die Korrektur des Wertes im Programm möglich. In der Tabelle "Änderung N-Bedarf" können Sie die Änderung in der Stickstoffdüngung angeben. Diese Daten sind separat ausdruckbar.

Um den Wert der Grunddüngung im Programm zu korrigieren, klicken Sie auf

die Schaltflächen "Korrektur Grunddüngung Einblenden/Ausblenden". Es erscheinen im rechten Bereich der Tabelle neue, blau hinterlegte Spalten. Die Tabelle für die Korrektur der

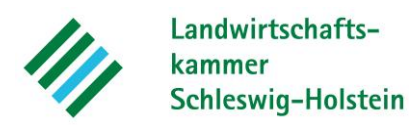

Grunddüngung beinhaltet P<sub>2</sub>O<sub>5</sub>, K<sub>2</sub>O, MgO sowie S. Die korrigierten Werte werden automatisch anstelle der vom Programm berechneten Werte für die Berechnung des Düngebedarfes genutzt.

## Schritt 11: Organische Düngung

Werden die Flächen organisch gedüngt, kann unter dem Tabellenblatt "**WD-Analyse**" der individuelle Nährstoffgehalt des organischen Düngers in den blauen Zellen hinterlegt werden (Abb. 7). In den darunter befindlichen Bereich befinden sich Durchschnittswerte organischer Düngemittel, die bei Nichtvorhandensein eigener Analysen alternativ verwendet werden können. Für die Übertragung des Düngemittels in die Tabelle "organische Düngung" verwenden Sie bitte die entsprechende Codierungsnummer des Wirtschaftsdüngers in der zweiten Spalte ("Nr. für Plan der org. Düngung").

| Hauptmenü                        | Düngeplan:<br>Betrieb: | 2018<br>Max Muste           | ermann                                                |                                                                      | Eiger<br>für W | ne An<br>/irtsc | alyse<br>haftsd | werte<br>ünger |                            |                |     |                        |
|----------------------------------|------------------------|-----------------------------|-------------------------------------------------------|----------------------------------------------------------------------|----------------|-----------------|-----------------|----------------|----------------------------|----------------|-----|------------------------|
|                                  | Berater:               |                             |                                                       |                                                                      |                |                 |                 |                |                            |                |     |                        |
| Nr.<br>für<br>Plan<br>der<br>org | Düngemittel            | Dünge-<br>mittel-<br>kürzel | Mindestwirksamkeit<br>im Jahr des<br>Aufbringens in % | Mindestwirksamkeit<br>im Jahr des<br>Aufbringens in % des<br>Gesamt- |                | Eigen           | e Analy:        | sewerte        | hier eir                   | ngeben         |     | Sin %<br>v. Nges.<br>5 |
| Düng                             |                        |                             | · · · · · · · · · · · · · · · · · · ·                 | stickstoffgehaltes<br>nach Anlage 3 DÜV                              | %<br>TS        | N               | NH4 N           | kg / m         | г <sup>ю</sup> bzw.<br>К2О | kg / to<br>MgO | CaO | S                      |
| 1                                | Rindergülle            | RD 1017                     | 51                                                    | 50                                                                   | 6,5            | 3,7             | 1,9             | 1,4            | 3,5                        | 0,9            | 1,6 | 0,19                   |
| 3                                |                        |                             |                                                       |                                                                      |                |                 |                 |                |                            |                |     |                        |

Abbildung 8: Codierungen der einzelnen Wirtschaftsdünger

Über die Eingabe der Codierungsnummer in dem Reiter "**Organische Düngung**" kann der jeweilige Wirtschaftsdünger aufgerufen und in vier Teilgaben sowie -sofern gesetzlich erlaubt- als Herbstdüngung geplant werden (Abb. 9). Es sind mehrere Wirtschaftsdünger-Arten je Schlag einplanbar. Im oberen Bereich ist eine Übersicht mitgeführt, die für fünf Wirtschaftsdünger-Arten den durch den Plan bereits eingeplanten Wirtschaftsdünger-Umfang anzeigt, wenn der Button "Aktualisieren" betätigt wird. Die vollständige Übersicht befindet sich im Register "WD- Umfang".

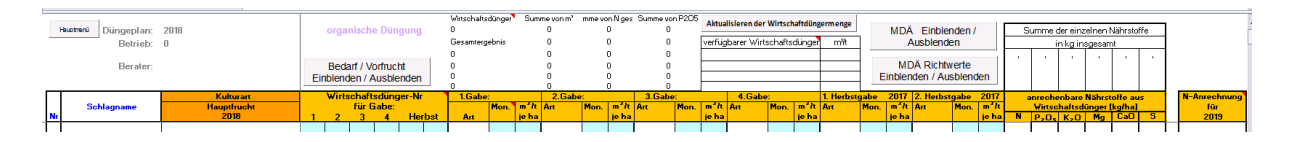

Abbildung 9: Nach Eingabe der Wirtschaftsdüngergaben können im rechten Bereich die anrechenbaren Nährstoffe aus dem Wirtschaftsdünger eingesehen werden.

Unter dem Reiter "**Wirtschaftsdünger-Umfang**" können die Summen der verteilten Wirtschaftsdüngerarten eingesehen werden (Abb. 10). Dazu ist es erforderlich den Button "Aktualisieren" zu betätigen. Andere, als die vorgegebenen Nährstoffe können im Bereich "Pivot-Table- Feldliste" gewählt werden.

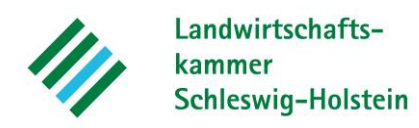

|                                                                                                    |                     | Summe yon N ges                               | Summe von P2U5                       |                                                                       |        |
|----------------------------------------------------------------------------------------------------|---------------------|-----------------------------------------------|--------------------------------------|-----------------------------------------------------------------------|--------|
| 1017                                                                                                    | L<br>150            | U<br>555                                      | 210                                  |                                                                       |        |
| samtergebnis                                                                                              | 150                 | 555                                           | 210                                  |                                                                       |        |
| _                                                                                                    |                     |                                               |                                      |                                                                       |        |
|                                                                                                    |                     |                                               |                                      |                                                                       |        |
|                                                                                                    |                     |                                               |                                      |                                                                       |        |
|                                                                                                    |                     |                                               |                                      |                                                                       |        |
|                                                                                                    |                     |                                               |                                      |                                                                       |        |
|                                                                                                    |                     | C DÜV 6                                       | is vishists Detaiche mit 10          |                                                                       |        |
| echnung zur Einnau                                                                                        | lung der 170 kg-iv- | Grenze nach Duv n                             | Ir vieniose detriede mit wi          | 555 kg N aus vorstebender Tal                                         | belle  |
|                                                                                                    |                     |                                               |                                      | kg N_aus Weidebaltung                                                 | Dono   |
|                                                                                                    |                     |                                               |                                      | 20 kg N <sub>eer</sub> je ha                                          |        |
|                                                                                                    |                     |                                               |                                      |                                                                       |        |
| rechnung zur Einhalt                                                                                      | tung der 170 kg-N-  | <u>Grenze nach DÜV fi</u>                     | ir viehhaltende Betriebe             |                                                                       |        |
|                                                                                                    | N-Auscheidung n     | ach DUV für das Dünge                         | jahr                                 | in kg N des Betriebes                                                 |        |
|                                                                                                    | zuzüglich der auf   | an- und Lagerveriuste<br>Jenommenen Wirtschal | tsdunger nach Deklaration            | in kg N des Betriebes                                                 |        |
|                                                                                                    | abzüglich der abg   | egebenen Wirtschaftsc                         | lünger nach Deklaration              | in kg N                                                               |        |
|                                                                                                    |                     |                                               |                                      | 0 kg N Betrieb                                                        |        |
|                                                                                                    |                     |                                               |                                      | 0 <sup>7</sup> kg N <sub>ee</sub> je ha                               |        |
| Hauptmenü                                                                                                 |                     |                                               | Aktualisieren, um die Eingabe        | n Aktualisieren                                                       |        |
|                                                                                                    |                     |                                               | aus dem Dungepian nier zu se         | enen>                                                                 |        |
| Umfang des im Di                                                                                          | üngeplan verwen     | deten Wirtschafts                             | düngers in m <sup>3</sup> oder kg Nå | ährstoff nach Wirtschaftsdüng                                         | gerart |
|                                                                                                    |                     |                                               |                                      |                                                                       |        |
| (                                                                                                    |                     |                                               |                                      |                                                                       |        |
| Summe von Summe von N                                                                                     | Summe von P2        |                                               |                                      |                                                                       |        |
| Summe von Summe von N                                                                                     | Summe van P2        |                                               |                                      |                                                                       |        |
| Summe von Summe von N<br>600<br>500                                                                       | Summe von P2        |                                               |                                      |                                                                       |        |
| Summe von Summe von N<br>600<br>500<br>400                                                                | Summe von P2        |                                               |                                      | Wete                                                                  |        |
| Summe von Summe von N<br>600<br>500<br>400<br>300                                                         | Summe von P2        |                                               |                                      | Wete                                                                  |        |
| Summe von Summe von N<br>600<br>500<br>400<br>300                                                         | Summe von PZ        |                                               |                                      | Wete<br>Summe von m <sup>2</sup>                                      |        |
| Summe von         Summe von N           600                                                               | Summe von v2        |                                               |                                      | Wete<br>Summe von m <sup>3</sup><br>Summe von N ges<br>Summe von P305 |        |
| Summe von Summe von N           600           500           400           300           200           100 | Summe von v2        |                                               |                                      | Wete  Summe von m <sup>5</sup> Summe von N ges  Summe von P205        |        |
| Summe von         Summe von N           600                                                               | Summe von v2        |                                               |                                      | Wete  Summe von m <sup>5</sup> Summe von N ges  Summe von P2O5        |        |
| Summe von         Summe von N           600                                                               | Summe von v2        |                                               | RD 1017                              | Wete  Summe von m <sup>3</sup> Summe von N ges  Summe von P205        |        |
| Summe von Summe von N         600           500                                                           | Summe von v2        |                                               | RD 1017                              | Wete  Summe von m <sup>3</sup> Summe von N ges  Summe von P2O5        |        |

## Abbildung 10: Summen der verteilten Wirtschaftsdünger

Im Tabellenblatt "Lagerübersicht" ist die verplante Wirtschaftsdünger-Menge nach Monat und Wirtschaftsdünger-Art abrufbar durch betätigen des Button "Aktivieren". Damit wird es möglich Wirtschaftsdünger-Anfall und Wirtschaftsdünger-Ausbringtermin zu vergleichen, um die Frage zu beantworten, ob die vorhandenen Lagerkapazitäten ausreichen werden.

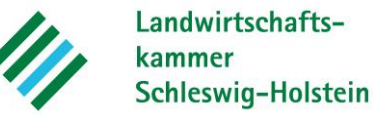

|        | in one nach ventac  | laitsounger und won | at             |             |              |             |   |                          |                       |                 |                 |           |
|--------|---------------------|---------------------|----------------|-------------|--------------|-------------|---|--------------------------|-----------------------|-----------------|-----------------|-----------|
|        | A14                 | - Eisenhausen der   | Drawlanki      |             | ۸ <b>L</b> + | tualisioron |   | Summe von m <sup>a</sup> | Spaltenbeschriftungen | -               | 0.4047          | <b>c</b>  |
|        | Aktualisieren, um d | e ⊨ingaben aus dem  | Dungepian nier | r zu senen> | AKI          | Luansieren  |   | Zellenbeschriftungen     | •                     | RL              | 50              | Gesamterg |
|        |                     |                     |                |             |              |             |   | 9                        |                       | U               | 50              |           |
| lauptm | enü                 |                     |                |             |              |             |   |                          |                       | 0               | 50              |           |
|        |                     |                     |                |             |              |             |   | <b>□ 2018</b>            |                       | 0               | 100             |           |
|        |                     |                     |                |             |              |             |   | 2                        |                       |                 | 100             |           |
|        |                     |                     |                |             |              |             |   |                          |                       | 0               |                 |           |
|        |                     |                     |                |             |              |             |   | Gesamtergebnis           |                       | 0               | 150             |           |
|        |                     |                     |                |             |              |             |   |                          |                       |                 |                 |           |
|        |                     |                     |                |             |              |             |   |                          |                       |                 |                 |           |
|        |                     |                     |                |             |              |             |   |                          |                       |                 |                 |           |
|        |                     |                     |                |             |              |             |   |                          |                       |                 |                 |           |
|        |                     |                     |                |             |              |             |   |                          |                       |                 |                 |           |
|        |                     |                     |                |             |              |             |   |                          |                       |                 |                 |           |
|        |                     |                     |                |             |              |             |   |                          |                       |                 |                 |           |
|        |                     |                     |                |             |              |             |   |                          |                       |                 |                 |           |
|        |                     |                     |                |             |              |             |   |                          |                       |                 |                 |           |
|        |                     |                     |                |             |              |             |   |                          |                       |                 |                 |           |
|        |                     |                     |                |             |              |             |   |                          |                       |                 |                 |           |
|        |                     |                     |                |             |              |             |   |                          |                       |                 |                 |           |
|        |                     |                     |                |             |              |             |   |                          |                       |                 |                 |           |
|        |                     |                     |                |             |              |             |   |                          |                       | Wirtsch         | naftsdü         | •         |
|        |                     |                     |                |             |              |             | _ |                          |                       | Wirtsch         | naftsdü         | •         |
|        |                     |                     |                |             |              |             |   |                          |                       | Wirtsch         | naftsdü         | •         |
|        |                     |                     |                |             |              |             |   |                          |                       | Wirtsch<br>RD 1 | naftsdü<br>1017 | •         |
|        |                     |                     |                |             |              |             |   |                          |                       | Wirtsch<br>RD 1 | naftsdü         | •         |
|        |                     |                     |                |             |              |             |   |                          |                       | Wirtsch<br>RD 1 | naftsdü<br>1017 | •         |
|        |                     |                     |                |             |              |             |   |                          |                       | Wirtsch<br>RD 1 | naftsdü<br>1017 | •         |
|        |                     |                     |                |             |              |             |   |                          |                       | Wirtsch<br>RD 1 | naftsdü         | •         |
|        |                     |                     |                |             |              |             |   |                          |                       | Wirtsch<br>RD 1 | naftsdü         | •         |
|        |                     |                     |                |             |              |             | 2 |                          |                       | Wirtsch<br>RD 1 | naftsdü<br>1017 | •         |
|        | 9                   |                     |                |             |              |             | 2 |                          |                       | Wirtsch<br>RD 1 | naftsdü         | •         |

Abbildung 11: Summen der verteilten Wirtschaftsdüngernach Monat und Wirtschaftsdünger-Art

# Schritt 12: Mineralische Düngung

Ist eine mineralische Düngung vorgesehen, geben Sie diese über den Reiter "**Düngemittelbedarf**" in der Hauptmenüleiste ein. Die gängigsten Mineraldünger sind hinterlegt. Durch Anklicken des Mineraldüngers erscheint eine Dropdown Liste, über die die Auswahl erfolgen kann. Falls Sie einen Dünger verwenden möchten, dessen Inhaltsstoffe noch nicht aufgelistet sind, aktivieren Sie die Schaltfläche "Mineraldünger Gehalte". Nun können Sie in den rechten beiden Spalten den Nährstoffgehalt Ihres Mineraldüngers eingeben (Abb. 12).

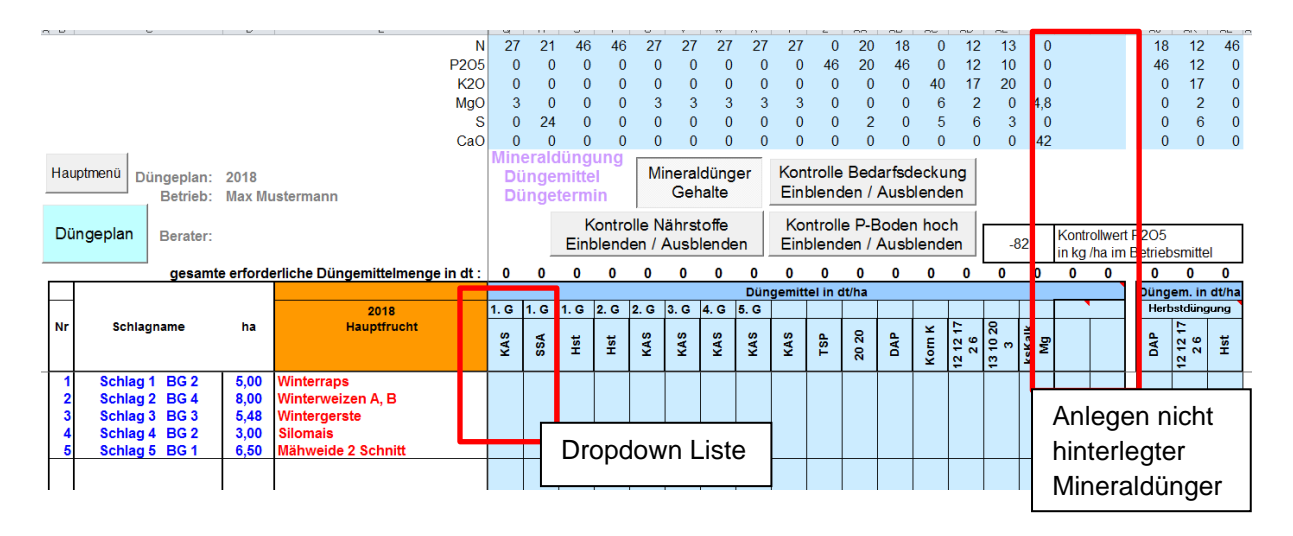

Abbildung 6: Über die Pulldown Liste können hinterlegte Düngemittel ausgewählt werden. Nicht hinterlegte Mineraldünger können in den rechten beiden Spalten angelegt werden.

Sollte die Auswahl nicht ausreichen, weil weitere Düngemittel eingeplant werden sollen, die nicht in der Liste vorhanden sind, dann ist zunächst der Blattschutz aufzuheben, anschließend kann in Zeile 16 eine Bezeichnung eingegeben werden. Nach dem Einblenden der

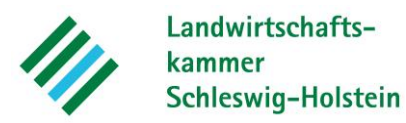

Zeilen zum Mineraldüngergehalt über den Button "Mineraldünger Gehalt" kann der jeweilige Nährstoffgehalt dort eingegeben werden. Anschließend den Blattschutz wieder aktivieren. Die so angelegten zusätzlichen Düngemittel werden beim Zurücklesen der Daten aus der Datensicherung nicht zurückgeschrieben (nur erheblich, wenn mehrere Betriebe mit einer Excel-Datei durch "Datensicherung" und "Laden gespeicherter Daten" erstellt werden).

Durch das Einblenden von "Kontrolle Bedarfsdeckung Einblenden/ Ausblenden" wird aufgezeigt, ob der Düngebedarf durch die von Ihnen vorgesehenen jeweiligen Düngemittel bereits gedeckt ist (Abb.13).

| F | lauptm | Düngeplan:<br>Betrieb: | 2018<br>Max Mu | ustermann                        | Min<br>Di<br>Di | eral<br>inge<br>inge | düng<br>emitte<br>eterm | jung<br>el<br>nin | М               | inera<br>Gel  | ldüng<br>halte  | jer  | Kon<br>Ein | trolle<br>blenc | Bed<br>den /    | larfso<br>Aust | decki          | ung<br>en       |               |              |                            |                     |                 |         |       |            |                           |                               |                 |          |                |                                            |                |
|---|--------|------------------------|----------------|----------------------------------|-----------------|----------------------|-------------------------|-------------------|-----------------|---------------|-----------------|------|------------|-----------------|-----------------|----------------|----------------|-----------------|---------------|--------------|----------------------------|---------------------|-----------------|---------|-------|------------|---------------------------|-------------------------------|-----------------|----------|----------------|--------------------------------------------|----------------|
| 1 | Dünge  | eplan Berater:         |                |                                  |                 |                      | k<br>Einl               | Kontr<br>blend    | olle N<br>den / | lährs<br>Aust | toffe<br>olende | ən   | Ko<br>Ein  | ntroll<br>blend | le P-B<br>den / | Bode<br>Aust   | n hoo<br>blend | :h<br>en        | -             | 82           | Kontrollwe<br>in kg /ha ir | rt P205<br>n Betrie | bsmitt          | el      |       |            |                           |                               |                 |          |                |                                            |                |
|   |        | gesamte                | e erford       | erliche Düngemittelmenge in dt : | 0               | 0                    | 0                       | 0                 | 0               | 0             | 0               | 0    | 0          | 0               | 0               | 0              | 0              | 0               | 0             | 0            | 0 0                        | 0                   | 0               | 0       |       |            |                           |                               |                 |          |                |                                            |                |
| Г |        |                        |                |                                  |                 |                      |                         |                   |                 |               |                 | Dün  | gemit      | tel in d        | dt/ha           |                |                |                 |               |              |                            | Dün                 | gem. ir         | n dt/ha |       | Dür        | igung z                   | uviel/zu                      | wenig           |          | Entzu          | gsdüngt                                    | ing +/- 3      |
| Г |        |                        |                | 2018                             | 1. G            | 1. G                 | 1. G                    | 2. G              | 2. G            | 3. G          | 4. G            | 5. G |            |                 |                 |                |                |                 |               |              |                            | He                  | bstdün          | gung    | N     | P20        | 5 K2O                     | MgO                           | S               | CaO      | P205           | K2O                                        | MgO            |
| ' | Nr     | Schlagname             | ha             | Hauptfrucht                      | KAS             | SSA                  | Hst                     | Hst               | KAS             | KAS           | KAS             | KAS  | KAS        | TSP             | 20 20           | DAP            | Котк           | 12 12 17<br>2 6 | 13 10 20<br>3 | ksKalk<br>Mg |                            | DAP                 | 12 12 17<br>2 6 | Hst     |       | rot=<br>gr | in I<br>Bedarf<br>ün = Be | kg/ha<br>nicht ge<br>darf gei | edeckt<br>deckt | t        | rot-<br>grün - | in kgha<br>Abhuhr r<br>gedeckt<br>Abhuhr g | icht<br>edeckt |
| T | 1      | Schlag 1 BG 2          | 5,00           | Winterraps                       |                 |                      |                         |                   |                 |               |                 |      |            |                 |                 |                |                |                 |               |              |                            |                     |                 |         | -12   | 2 -51      | -101                      | -19                           | 6               | -952     | -51            | -141                                       | -30            |
|   | 2      | Schlag 2 BG 4          | 8,00           | Winterweizen A, B                |                 |                      |                         |                   |                 |               |                 |      |            |                 |                 |                |                |                 |               |              |                            |                     |                 |         | -20   | 7 -92      | 2 -143                    | -49                           | 0               | -1700    | -98            | -191                                       | -65            |
|   | 3      | Schlag 3 BG 3          | 5,48           | Wintergerste                     |                 |                      |                         |                   |                 |               |                 |      |            |                 |                 |                |                |                 |               |              |                            |                     |                 |         | -16   | 8 -11      | 5 -205                    | -80                           | 0               | -3900    | -90            | -175                                       | -60            |
|   | 4      | Schlag 4 BG 2          | 3,00           | Silomais                         |                 |                      |                         |                   |                 |               |                 |      |            |                 |                 |                |                |                 |               |              |                            |                     |                 |         | -13   | 0 -80      | J -54                     | -8                            | 0               | 0        | -96            | -217                                       | -77            |
|   | 5      | Schlag 5 BG 1          | 6,50           | Mähweide 2 Schnitt               |                 |                      |                         |                   |                 |               |                 |      |            |                 |                 |                |                |                 |               |              |                            |                     |                 |         | -23   | 0 -95      | j -50                     | 0                             | 0               | -1200    | -93            | -252                                       | -66            |
|   |        |                        |                |                                  |                 |                      |                         |                   |                 |               |                 |      |            |                 |                 |                |                |                 |               | 1            |                            |                     |                 |         | 448.0 | 2 228.17   | 17 228 19 7               | 2 JUL 13 /                    | 0               | 448.03.0 | 448.15.7       | 448.13.7                                   | 448-15-7       |

Abbildung 13: Über die Schaltfläche "Kontrolle Bedarfsdeckung Einblenden / Ausblenden" kann eingesehen werden, ob der Nährstoffbedarf gedeckt ist (rote bzw. grüne Zahlen).

Die DüV regelt, dass bei hoch versorgten Böden (> 25 mg  $P_2O_5$  je 100 g Boden (DL-Methode), entspricht Mitte Versorgungsstufe C) höchstens bis in Höhe der voraussichtlichen Phosphatabfuhr gedüngt werden darf. Dieser Grenzwert wird über die Schaltfläche "Kontrol-Ie P-Boden hoch Einblenden / Ausblenden" angezeigt. Die Grunddüngung kann auch im Rahmen der Fruchtfolge erflogen. Die DüV erlaubt das Zusammenziehen der voraussichtlichen Phosphatabfuhr zu einer Gabe für die Fruchtfolgeglieder der kommenden drei Jahre. Dies wird im Düngeprogramm für die Folgejahre fortgeschrieben und damit dokumentiert.

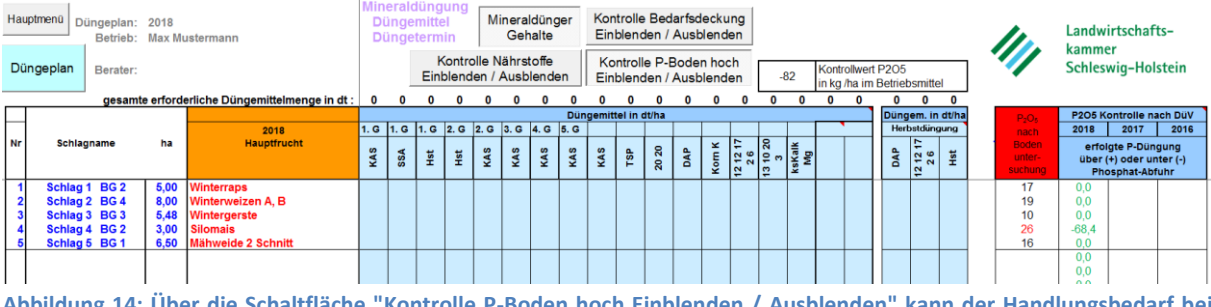

Abbildung 14: Über die Schaltfläche "Kontrolle P-Boden hoch Einblenden / Ausblenden" kann der Handlungsbedarf bei Erscheinen der Warnung "P-Düngung zu hoch" eingesehen werden (Absenkung bis Kontrollzahl grün wird).

## Schritt 11 Ausdruck

Letztlich kann über den Reiter **"Druck Düngeplan"** der Ausdruck der Düngungsübersicht vorgenommen werden. Dieser Ausdruck enthält die Informationen zur tatsächlichen Ausbringung – erfolgte Düngung kann mit Datum abgehakt werden.

Der "**Druck Datensammlung**" enthält alle Informationen, die darüber hinaus wichtig sind. Mit dem "Druck DüV Datensammlung" werden alle für eine Kontrolle relevanten Angaben zusammen gestellt. Dazu gehört auch der Ausdruck der Ertragsermittlung.

## Schritt 12 Datensicherung

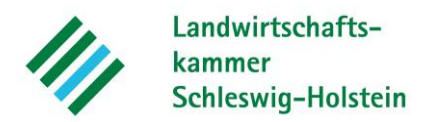

Eine Datensicherung ist nicht erforderlich, wenn nur ein einziger Düngeplan mit dem Programm im Jahr gerechnet wird.

Soll bei der Erstellung mehrerer Düngepläne nicht jeweils das gesamte Programm gespeichert werden, sondern nur die Daten, so kann die Speicherung über "**Datensicherung**" erfolgen. Durch "**Laden gespeicherter Daten**" wird der gewünschte Düngeplan auswählbar und kann anschließend aktualisiert zu werden.

| Ertragsberechnung Zwischenfrucht Leguminosen                                                                                     | Wirtschaftsdünger-Umfang                                      |                                  | Druck DüV Datensam mlung   |
|----------------------------------------------------------------------------------------------------|---------------------------------------------------------------|----------------------------------|----------------------------|
| Version: 113                                                                                                    | Wirtschaftsdünger-Lagerübersicht                              |                                  | Druck Vegetationsanpassung |
| Autor:<br>Peter Lausen, Landwirtschaftskammer<br>04331 / 9453 - 341                                                              |                                                               |                                  |                            |
| plauzen@lksh.de                                                                                                    | Datensicherung                                                | Laden gespeicherter Daten        |                            |
| Es sind nur folgende Felder auszufüllen:                                                                                         |                                                               |                                  |                            |
| Die Daten in Feldern mit dieser Hintergrundfarbe sind zur Festst                                                                 | ellung des N- und P-Düngebed                                  | arfs nach DüV und CC erforderlic | h                          |
| Zusätzliche Angaben in Feldern mit dieser Hintergrundfarbe dien<br>Damit können alle Möglichkeiten zur Verbesserung der N- und F | ien zur Erstellung eines Düngej<br>P-Effizienz genutzt werden | plans.                           |                            |

Abbildung 15: Über die Schaltfläche "Datensicherung" im Register "Menü" wird die Speicherung veranlasst. Mit "Laden gespeicherter Daten" werden die Daten zurück geschrieben.

Wenn nach der Erfassung der ersten Schlagdaten eine Umsortierung in der Reihenfolge gewünscht wird, kann dies über die "**Datensicherung**" erfolgen. Dazu werden die Zeilen der Schläge markiert und nach gewünschten vorhandenen oder vergebenen Kriterien sortiert und anschließend über "**Laden gespeicherter Daten**" zurück gelesen.

Über die "**Datensicherung**" werden alle eingegebenen Daten exportiert. Aus der Datensicherungsdatei können die erforderlichen Daten für das nachfolgende Anbaujahr später entnommen werden.